## Wish

## How to Manage and import multiple orders from Wish customers?

After setting Wish in the Control Panel >> Settings >> Wish

01) Access the Control Panel

02) After login click on Catalog >> Wish

03) After connecting the application to Wish, click:

Manage and import multiple orders from Wish customers

04) After accessing the page, on the Date From / To you can filter the requests

Next to the order number select the checkbox

Scroll to the bottom of the page and select the option:

Import selected orders or Post update to selected

After clicking the Confirm button

Unique solution ID: #2267 Author: MFORMULA FAQ Last update: 2017-07-01 14:48